Sistema de chaves virtuais:

### Acesso com data e hora programados.

MobKey (criar chave)

09:52

09:52

Selecionar acessos

V

Casa

Turno do dia

Início

Chave mestra Enviar localização

 $oldsymbol{O}$ 

Configure seu evento

Período de tempo

01/12/2023

02/12/2023

Chave ativa durante um período de tempo

# Gere suas chaves virtuais de qualquer lugar!

Sistema de chaves virtuais:

### O que é uma chave virtual?

É um recurso presente no sistema MobGate que permite o acesso de uma ou várias pessoas com data e hora programados.

Quem recebe a chave virtual, consegue executar os acionamentos apenas localmente.

### <u>Gerando uma chave virtual:</u>

| Clic                                                            | que em "Gerar Mobl<br>/      | (ey"                                                                                                    |
|-----------------------------------------------------------------|------------------------------|----------------------------------------------------------------------------------------------------|
| mobgate C   MGATE50952 Entreaberto   Para Abre   Fecha Bloquelo | Cerar MOBKEY                 | MobKey (criar c'-ave)   Header   Configure seu evento   Nome do evento     Nome do evento     Chave ativa durante um período de tempo   Turno do dia   Período de tempo   Turno do dia   Período de tempo   Turno do dia   Período de tempo   Turno do dia   Período de tempo   Turno do dia   Período de tempo   Turno do dia   Período de tempo   Turno do dia   Período de tempo   Turno do dia   Período de tempo   Turno do dia   Período de tempo   Turno do dia   Período de tempo   Turno do dia   Período de tempo   Turno do dia   Período de tempo   Turno do dia   Período de tempo   Turno do dia   Período a sola   Nome do sola   Período a sola   Turno do dia   Período a sola   Da sola   Chave mestra   Enviar localização     Selecionar acessos |
| Norve contraits makings mat                                     | home centrals mobilitys mais | Algumas funcionalidades podem ser cobradas no<br>futuro                                                                                                    |
| Clique em "MobKeys"                                             |                              | Vamos observar cada campo!                                                                                                    |

Sistema de chaves virtuais:

#### Diferença entre "Período de tempo" e "Turno do dia".

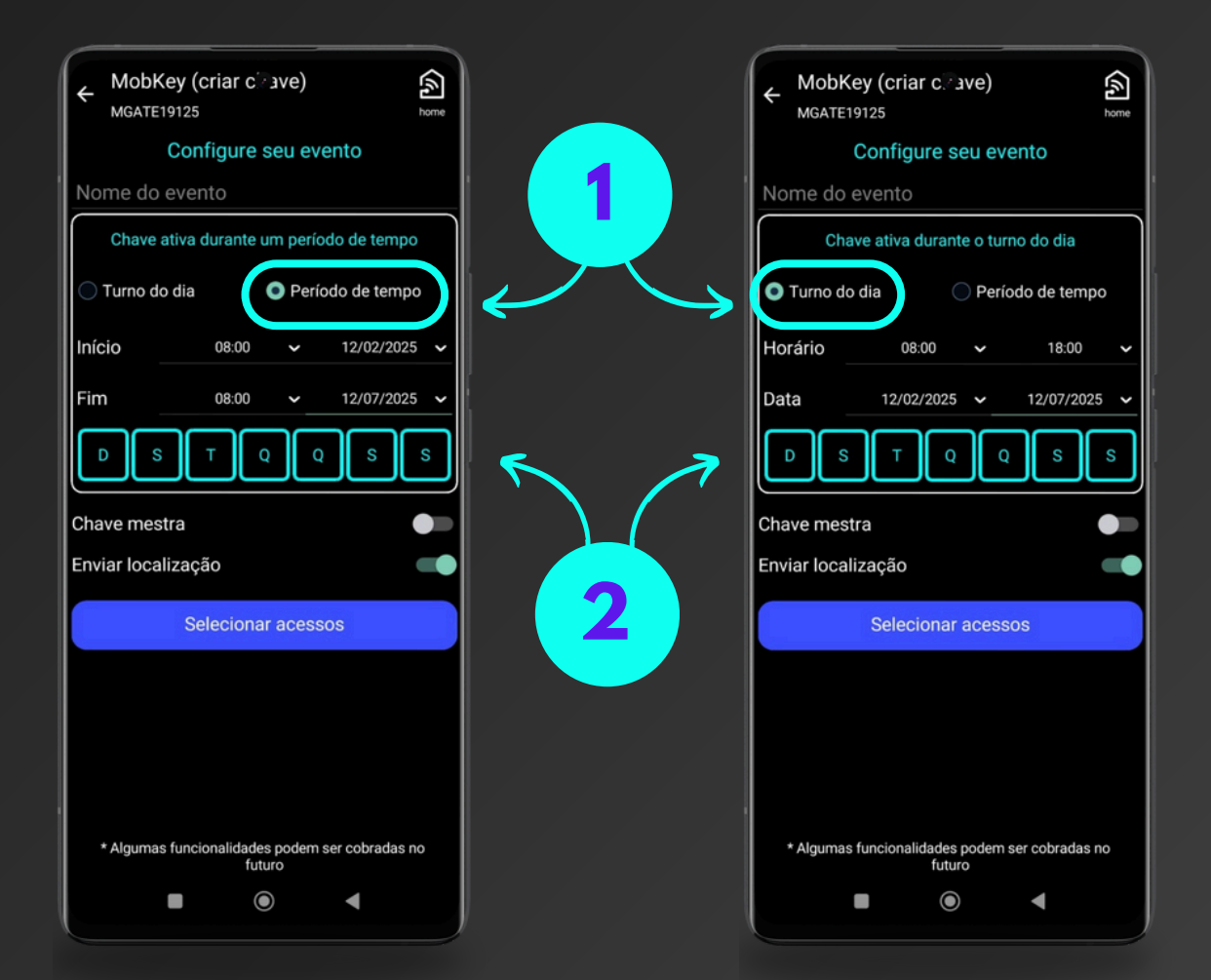

1 Neste exemplo, a chave virtual tem validade de 5 meses e uso de 24 horas, tendo início às 8:00 horas do dia 12/02/2025 e terminando às 8:00 do dia 12/07/2025.

Neste exemplo, a chave virtual tem validade de 5 meses iniciando dia 12/02/2025 e terminando dia 12/07/2025, mas só pode ser usada no período das 8:00 às 18:00.

2 Em ambos os exemplos, no período estipulado de meses, é possível determinar os dias da semana em que as chaves virtuais terão validade.

1

Sistema de chaves virtuais:

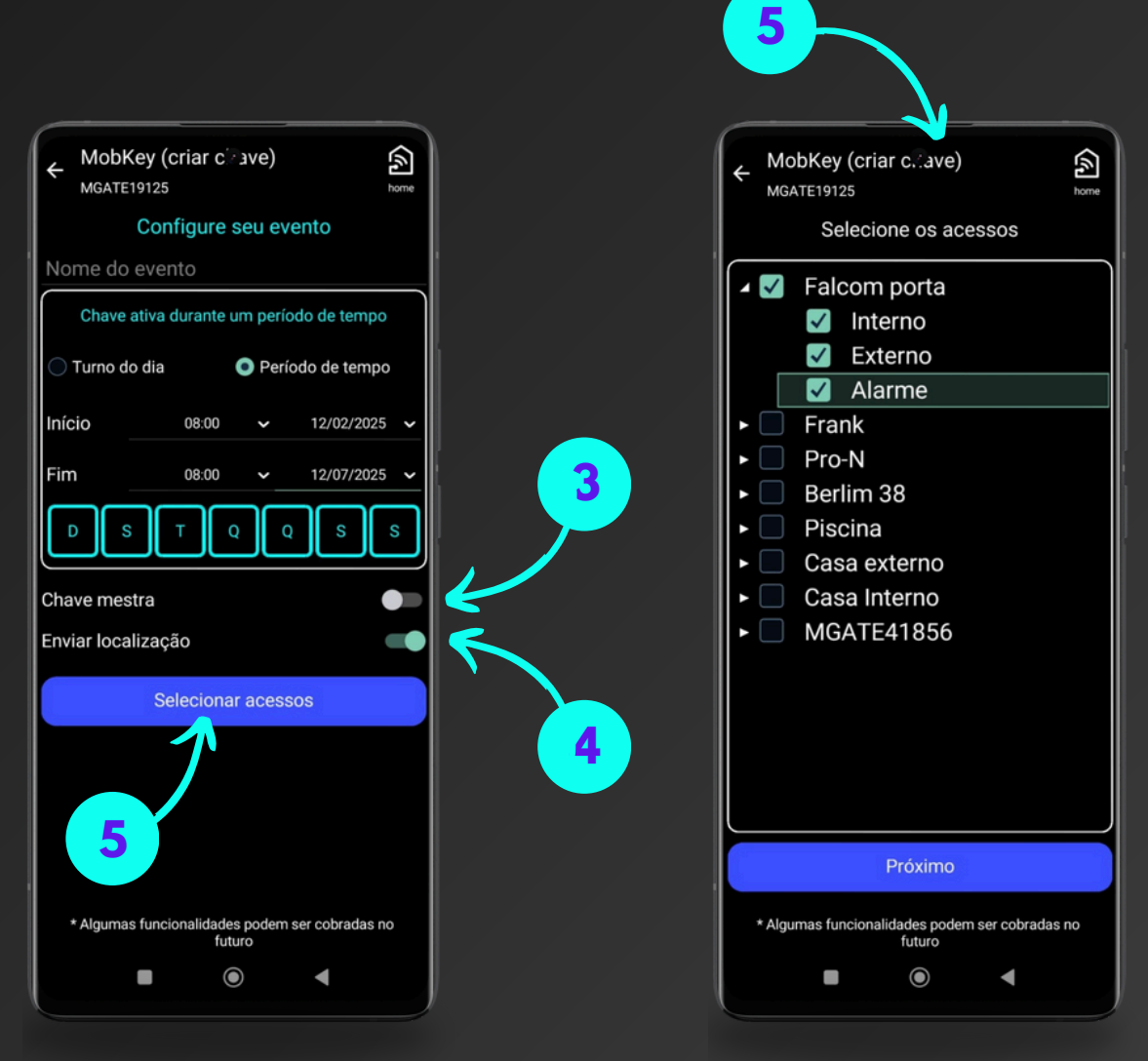

- Caso a chave virtual seja gerada com a opção "Chave mestra" habilitada, mesmo que a central esteja bloqueada, será possível executar os comandos.
- Se a opção "Enviar localização" estiver habilitada, ao enviar a chave virtual, será enviado também para o Whats App um link do aplicativo "Waze" com a localização da central.
- 5 Após a configuração de data e hora, devemos selecionar o acesso ou os acessos que estarão disponíveis na chave virtual, ao final da seleção, pressione "Próximo".

Sistema de chaves virtuais:

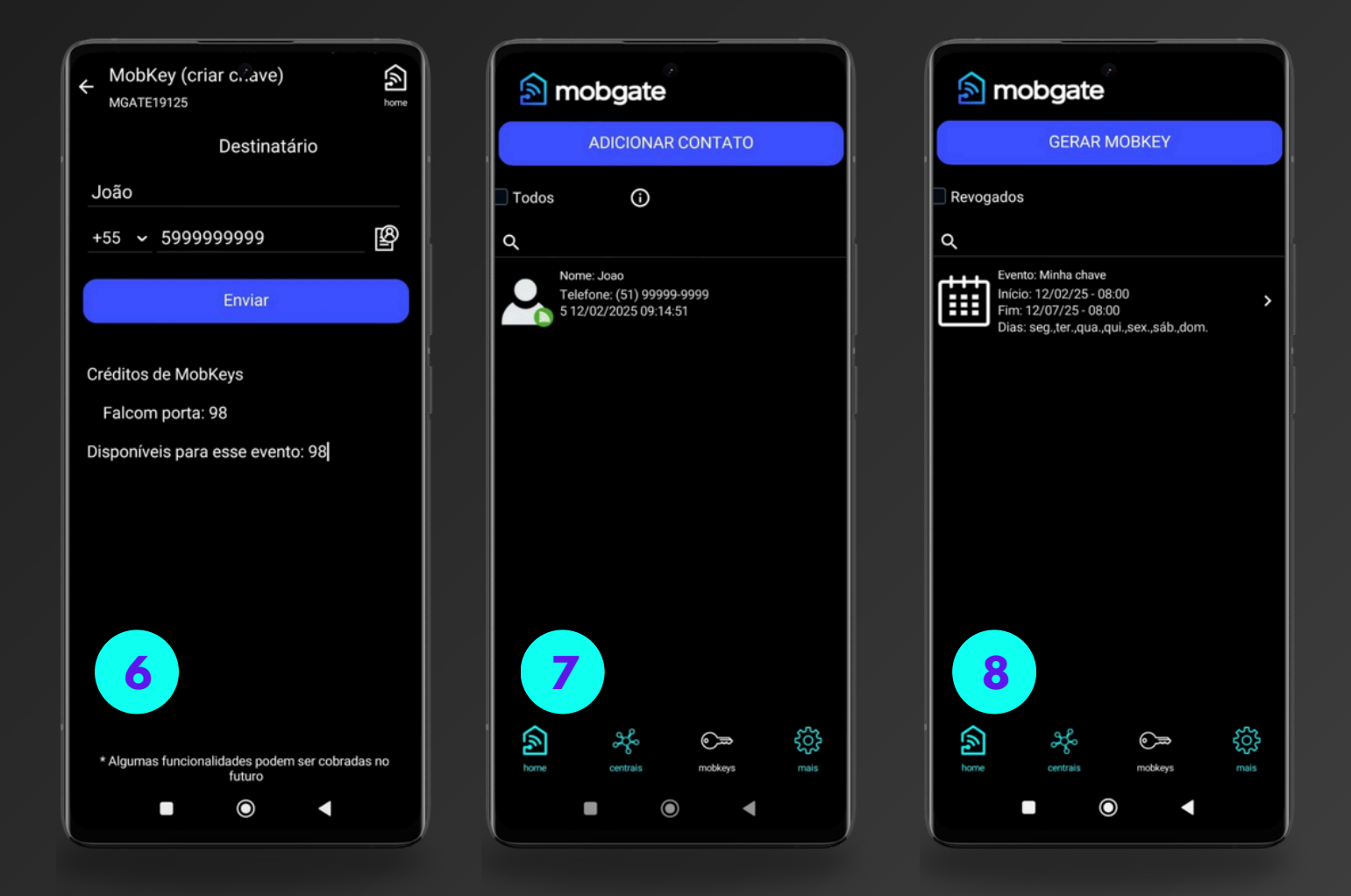

6 Após configurada a chave virtual, adicione a pessoa que fará uso. Coloque o nome e o telefone com DDD.

É possível adicionar quantas pessoas quiser na mesma chave virtual.

8 Chave virtual gerada com sucesso!

Sistema de chaves virtua<u>i</u>s:

#### Quem vai receber a chave... O que deve fazer?

# 1 Baixe o App da sua loja

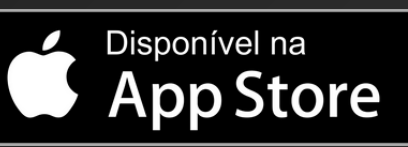

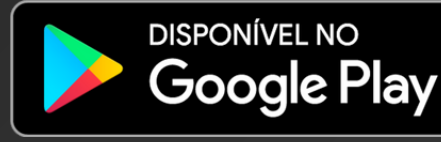

### 2 Autentique seu App

#### App validado!

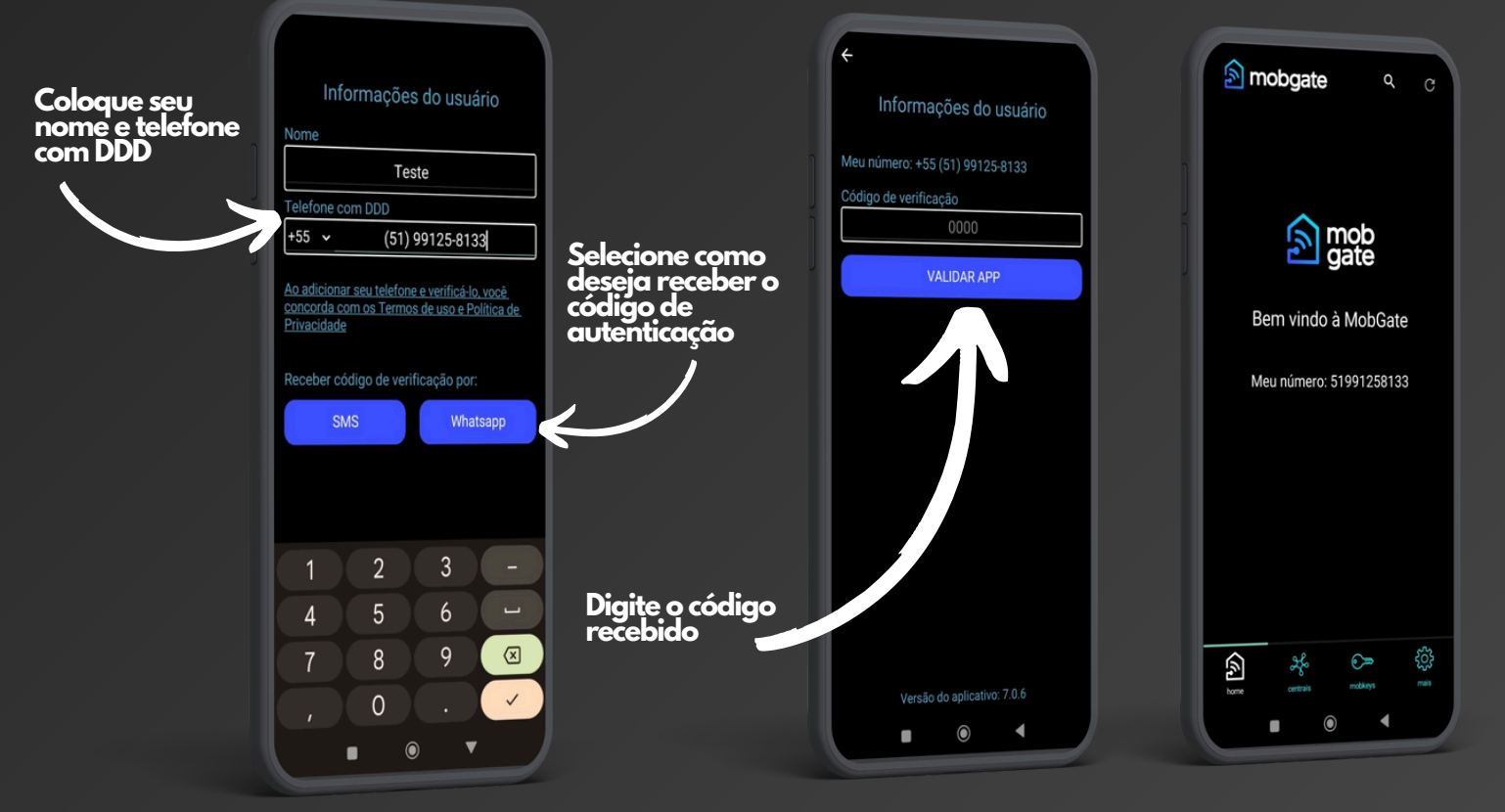

#### Importante: Habilite todas as permissões quando forem pedidas!

Sistema de chaves virtuais:

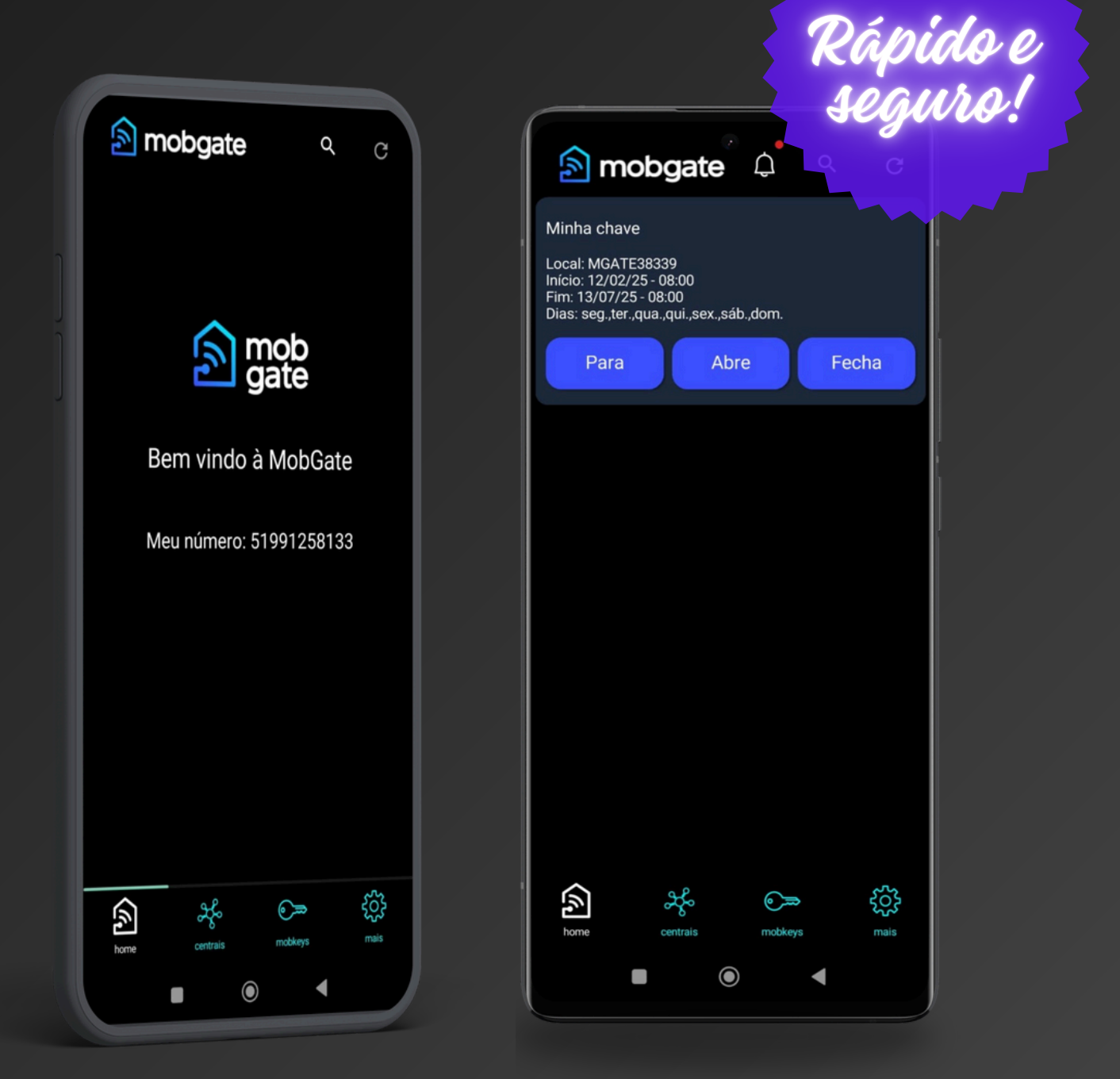

Após a autenticação do aplicativo, a chave virtual será carregada automaticamente e estará pronta para uso!

Sistema de chaves virtuais:

#### Removendo usuários das chaves virtuais.

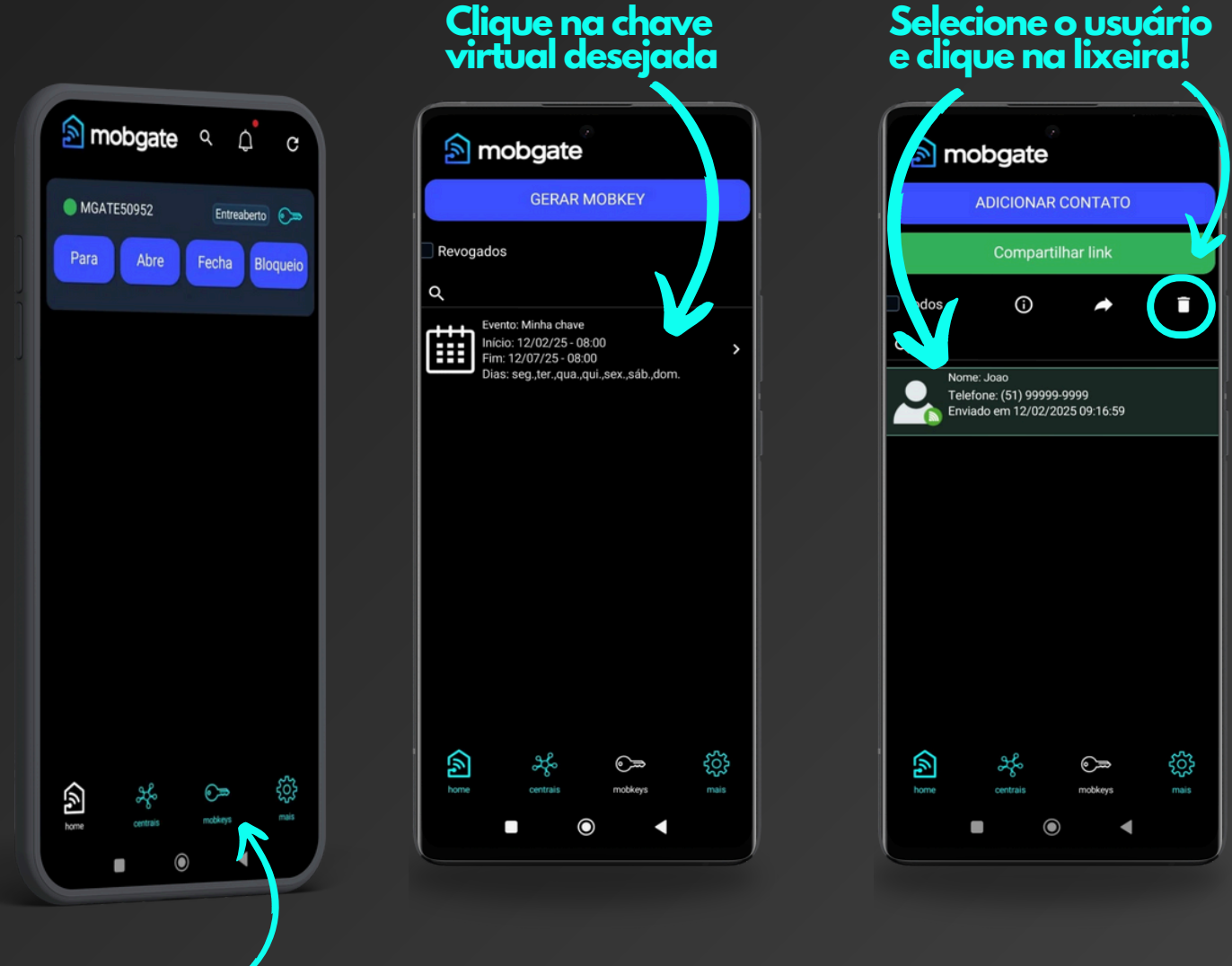

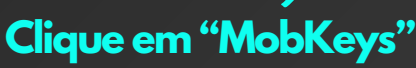

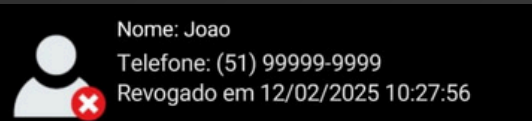

O contato permanece na lista como "Revogado", mas será excluído o acesso do seu smartphone.

Sistema de chaves virtuais:

### Excluindo uma chave virtual.

Para excluir uma chave virtual, é necessário primeiramente excluir todos os usuários ativos da mesma.

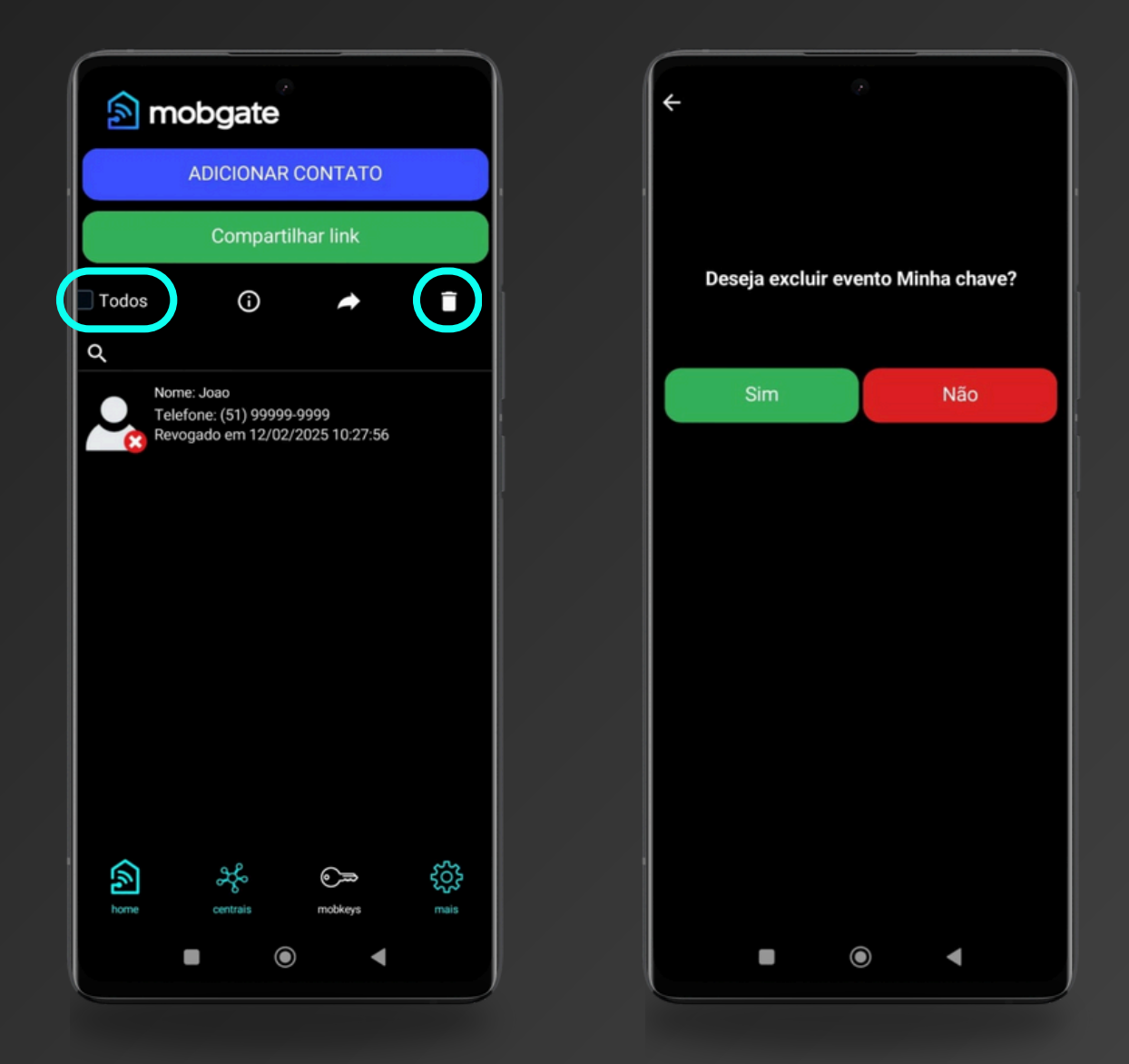

Selecione a opção "Todos", depois clique no ícone da lixeira.